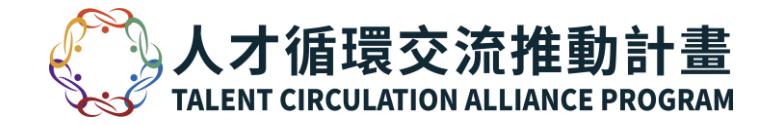

# TCA Academy Step-by-step Briefing

INDUSTRIAL DEVELOPMENT BUREAU, MINISTRY OF ECONOMIC AFFAIRS 經濟部工業局 **TCA Academy Instruction** -Activate your account -Complete the Prerequisite Course

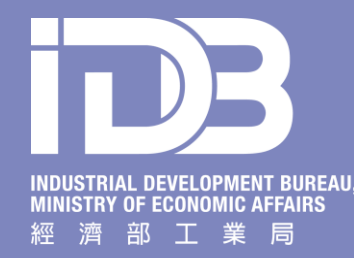

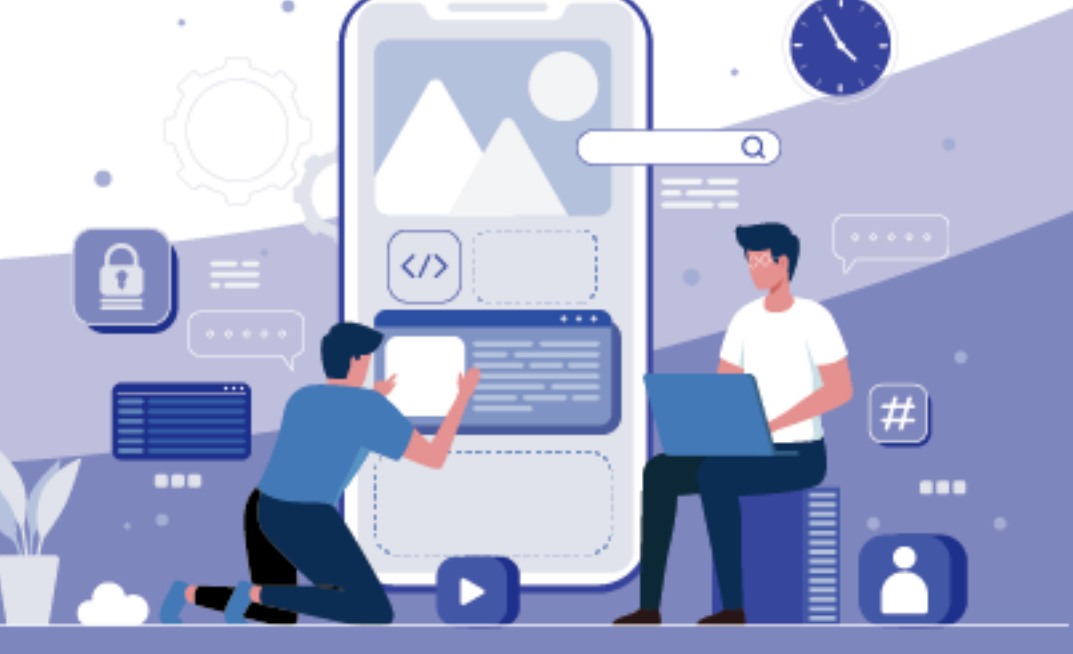

## **Registration at Application Portal**

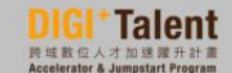

197

主筆單位:經濟部工業局

執行單位: 跨域數位人才加速譯升計畫辦公室, 人才循環交流推動計畫辦公室

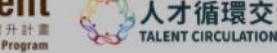

推薦報名

Sign Up

TALENT CIRCUITATION ALLIANCE PR

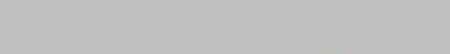

遞補備取

媒合確認 Admission for waiting list

#### 登入 LOGIN

面試邀請

Interview

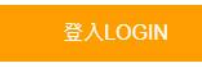

#### 忘記密碼?

1 2 4

本網站為經濟部工業局委離,著作權為其所有,非經阿倉,不得為任何形式之利用 Copyright ©2021-2024

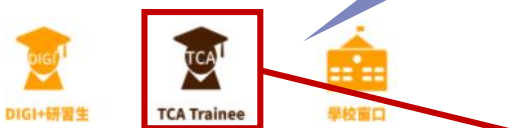

1. When you register on Application Portal, you will automatically be registered a TCA Academy account using same email address. 2. You will then receive an activation email from TCA Academy.

GI+Talent 計畫開始 DIGI+Talent FB符页 TCA 計畫開始 TCA FB符页

. .

Thank you for your registration! Your login password will be sent to your registered email shortly!

We have automatically registered a TCA Academy account for you. TCA Academy will send you an activation email shortly.

#### IMPORTANT:

DIGI+V

- Your TCA Academy account name and initial password is identical to this application portal. For security, we highly suggest you to change your password immediately when you activate your account.
- 2. TCA program applicants must complete TCA prerequisite online course on TCA Academy. You will need to enter your prerequisite course certificate serial number in your online application at STEP 7.

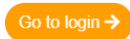

## **Activate TCA Academy Account**

## C TCA Academy

You will receive an email from TCA Academy. Activate your account via email link!

### 帳號啟用通知 Account Activation Email

親愛的 Jane Doe 您好: Dear Jane Doe ,

感謝您註冊 TCA 網路學院!請點選以下按鈕以啟用帳號。 Thanks for signing up with TCA Academy! Please click the button below to activate your account.

您的登入帳號 Your Login account ID:

TCA Academy 團隊 The TCA Academy Team

...

啟用帳號 Activate Account

You have received this email because you registered for an account with TCA

# Change Password

| Profile                                             | Change Pa         | Change Password                                                            |                                                                                                    |  |  |
|-----------------------------------------------------|-------------------|----------------------------------------------------------------------------|----------------------------------------------------------------------------------------------------|--|--|
| Switch Role                                         | New Password      |                                                                            |                                                                                                    |  |  |
| Change Password                                     | ••••              |                                                                            |                                                                                                    |  |  |
|                                                     | Confirm New Passw | Confirm New Password                                                       |                                                                                                    |  |  |
|                                                     | ••••              | ••••                                                                       |                                                                                                    |  |  |
|                                                     | Change Password   |                                                                            |                                                                                                    |  |  |
| <sup>™</sup> @ 2021 2022                            | About Us          | Change password as activ                                                   | ation.                                                                                                    |  |  |
| © 2021-2022 About Us<br>Talent Circulation Alliance |                   | <ul><li>Change password as activ</li><li>Just enter your new pas</li></ul> | <ul> <li>Change password as activation.</li> <li>Just enter your new password twice.</li> <li>Original password was issued by application portal which</li> </ul> |  |  |

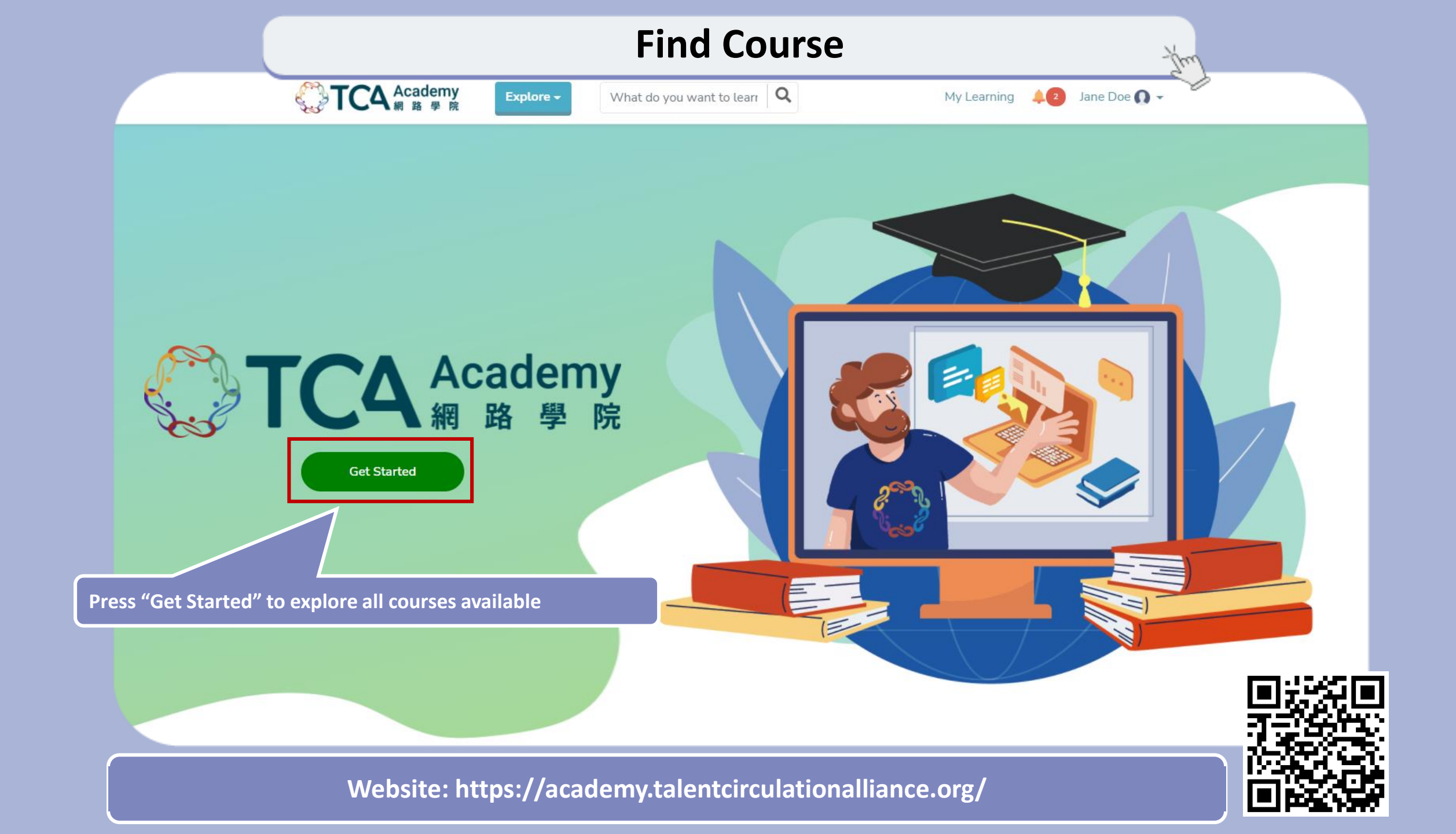

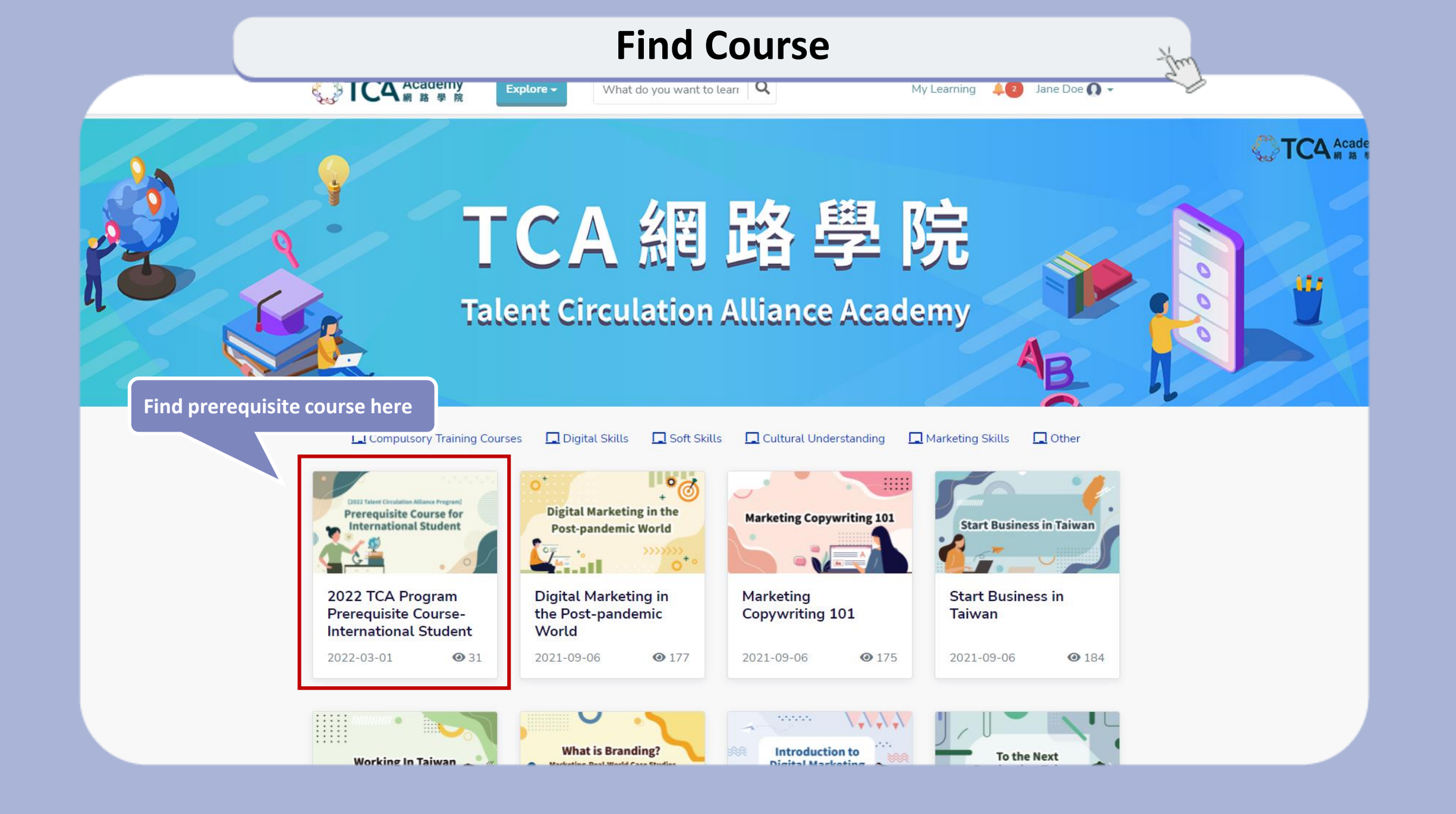

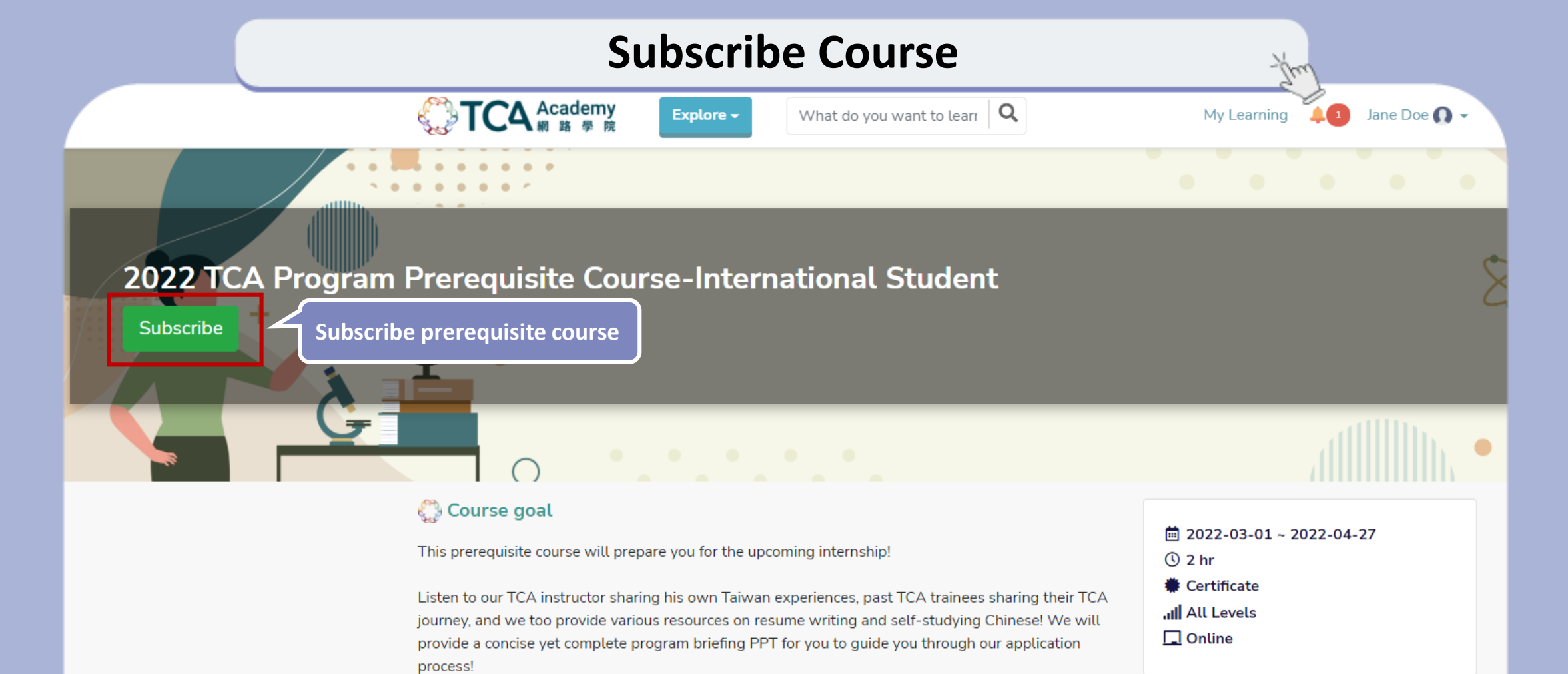

Course overview

【Course Time】

March 21st (Mon.) till April 27th 2022 (Wed at 5:00pm)

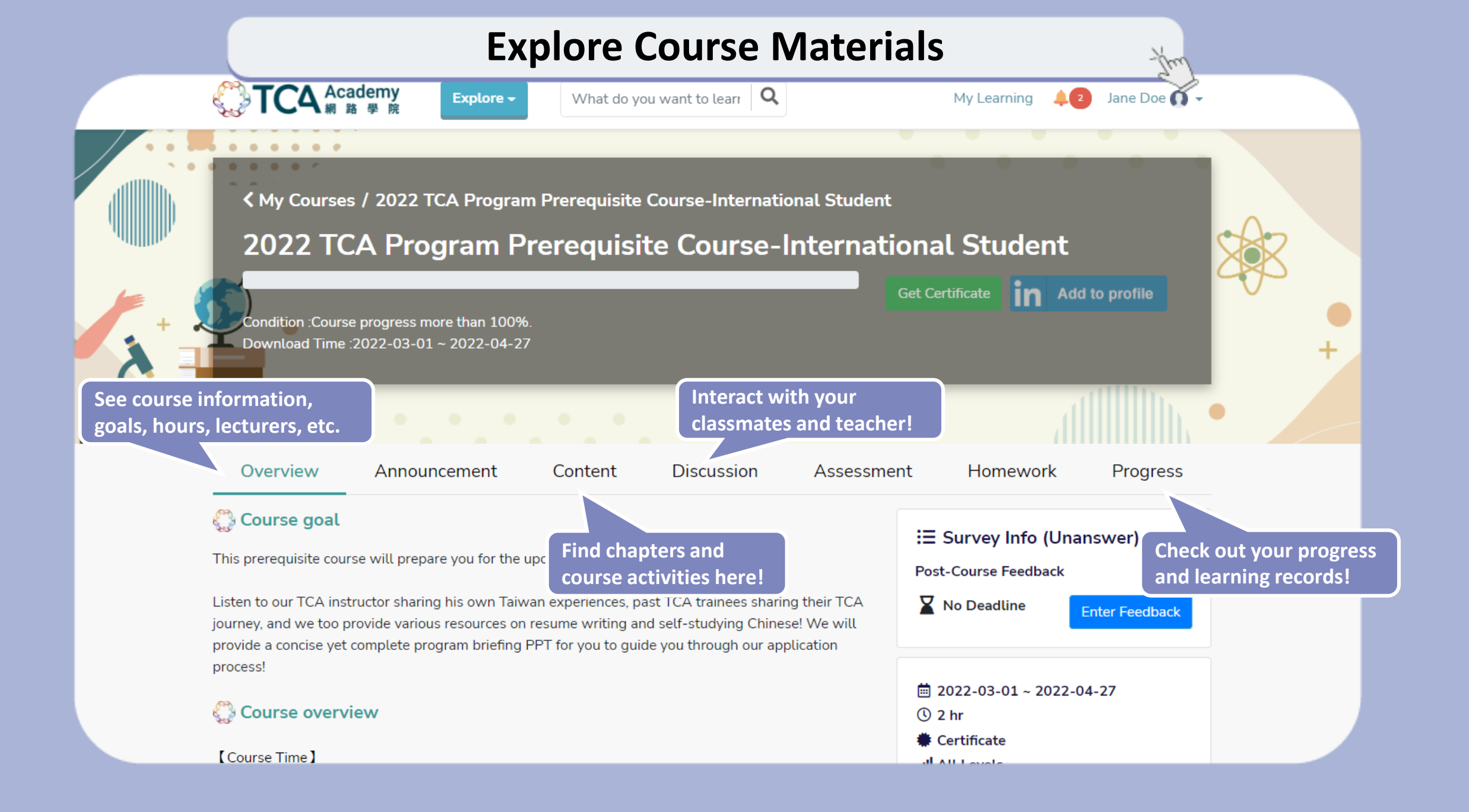

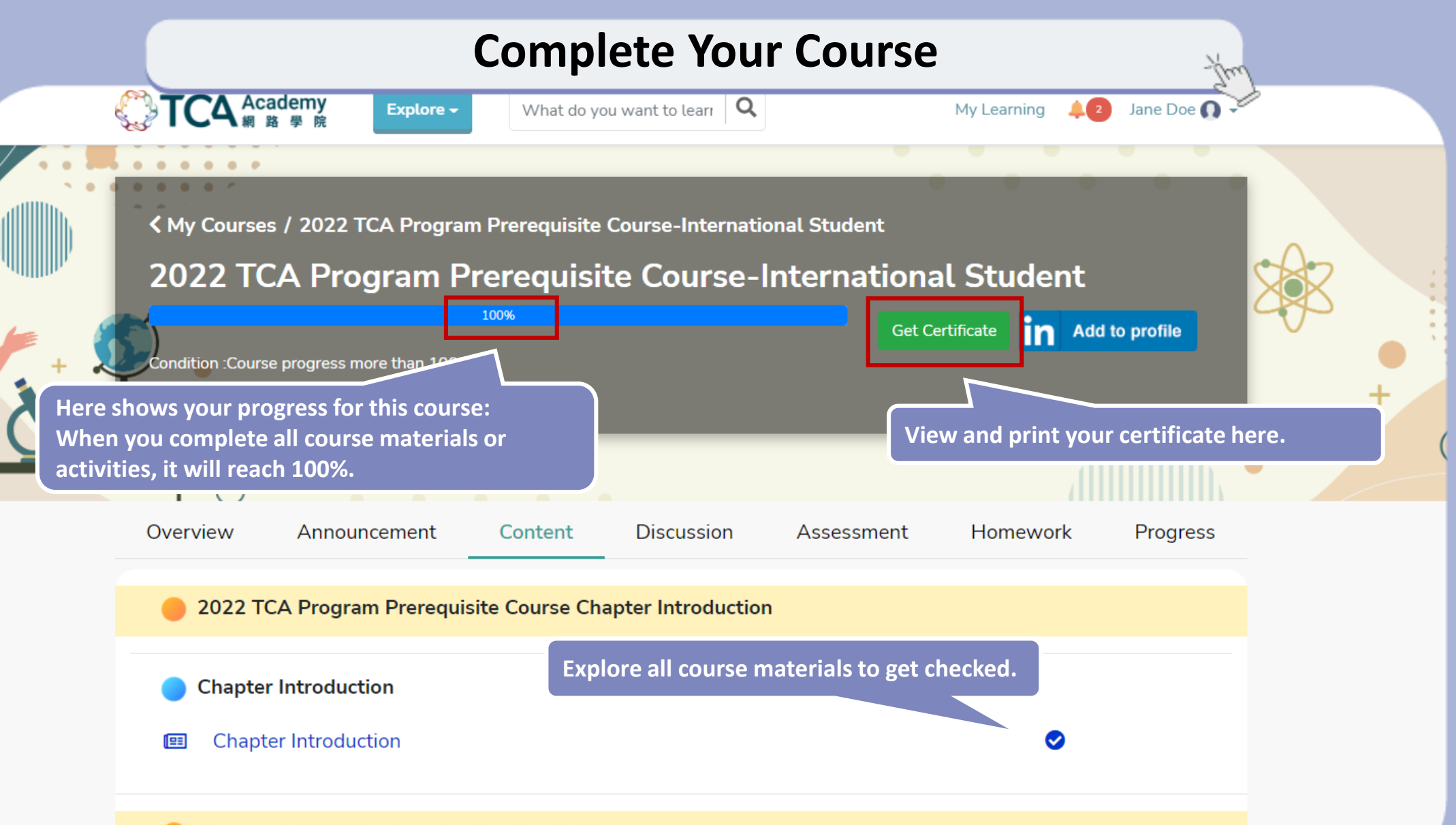

Chapter 1. 2022 Student Application Guide

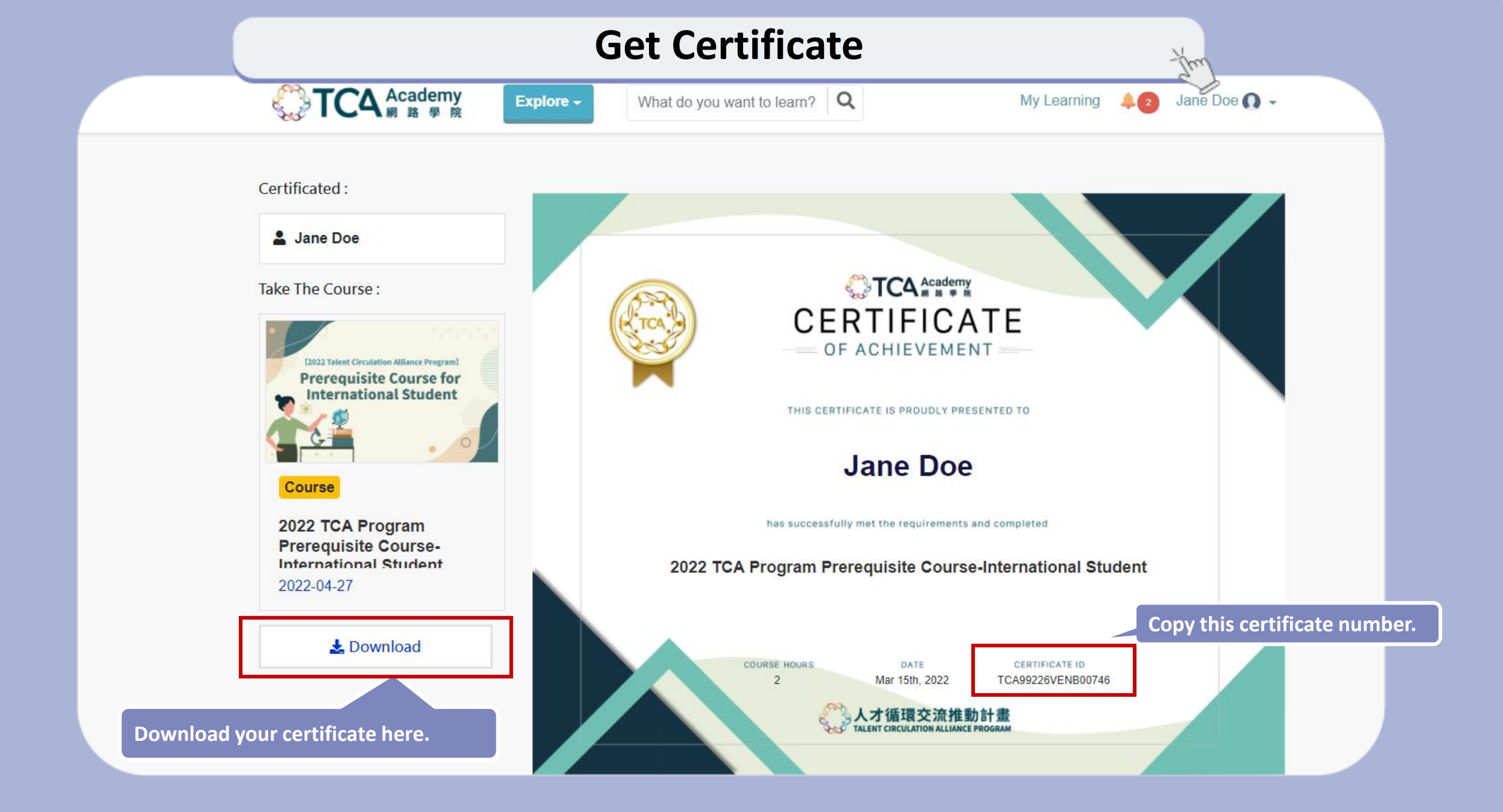

# Submit Certificate Number

DIGI+Talent 計畫網站 DIGI+Ialent FB导員

ICA 計畫網站 TCA FB 專員

登出 Logout 修成密碼 Change Passwo

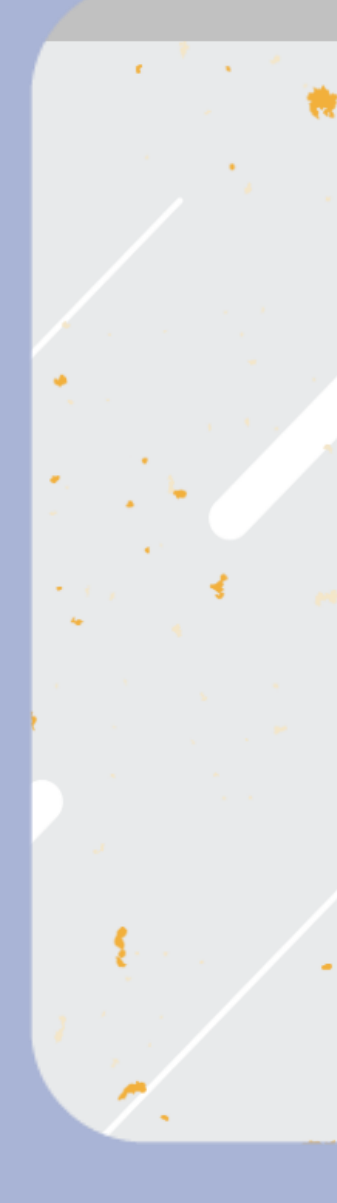

Step 1

Step 2

Step 3

Step 4

Step 5

Step 6

Step 7

Step 8

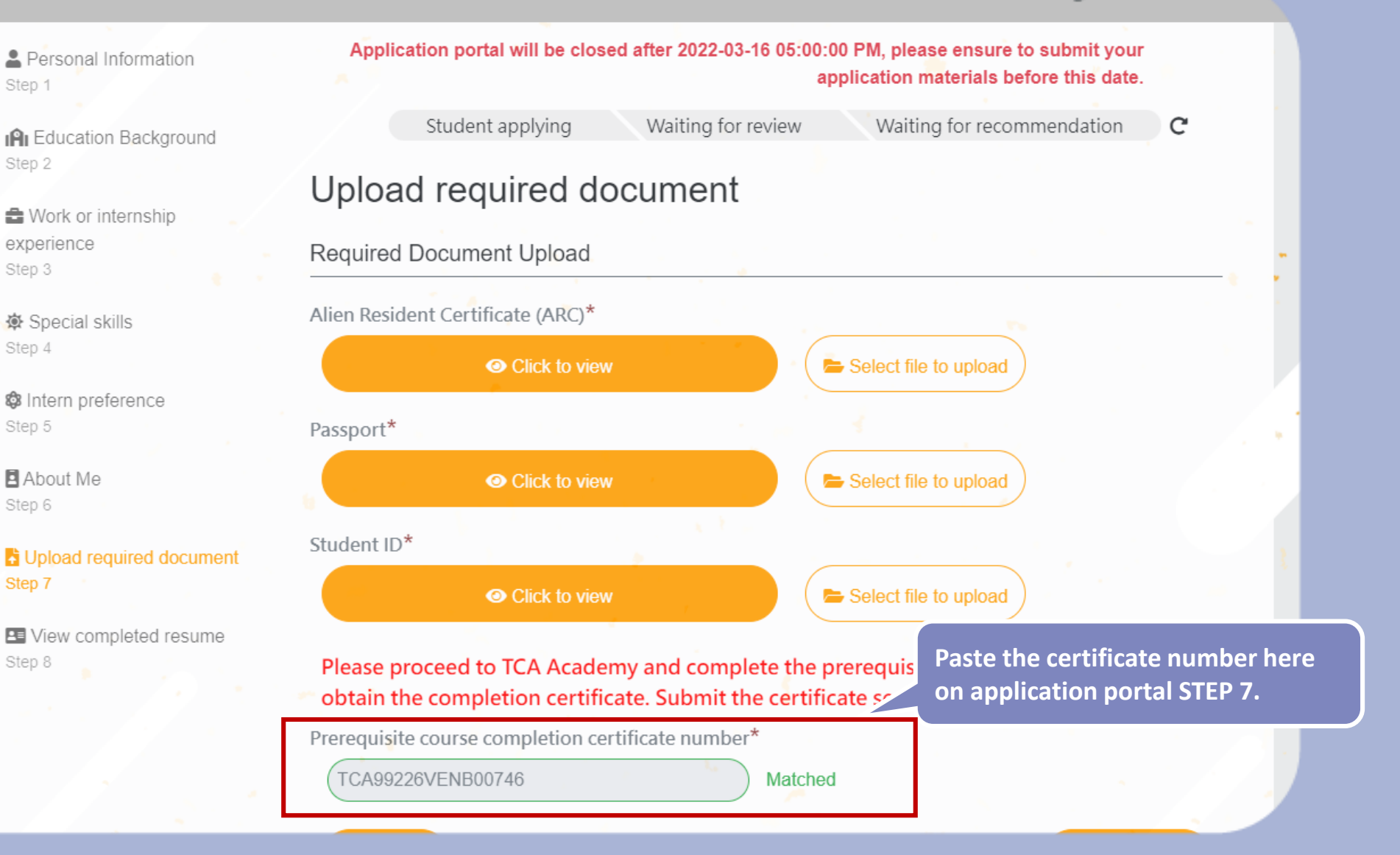

## **Provide Feedback**

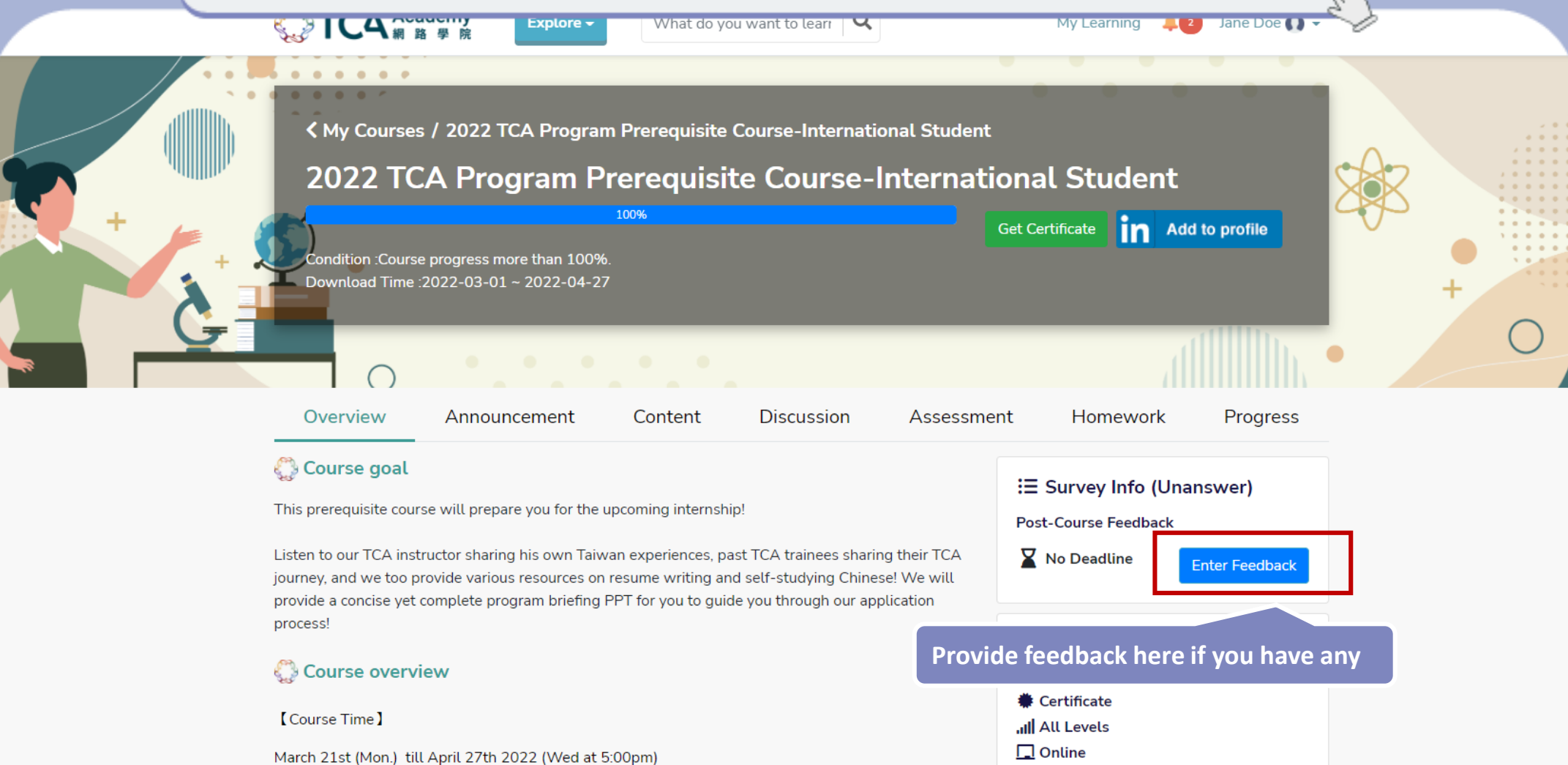

【Course Objective】

DG + Talent 跨域數位人才加速躍升計畫 Accelerator & Jumpstart Program

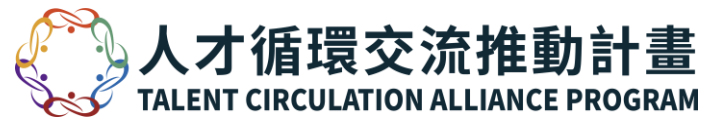

# **THANK YOU!**

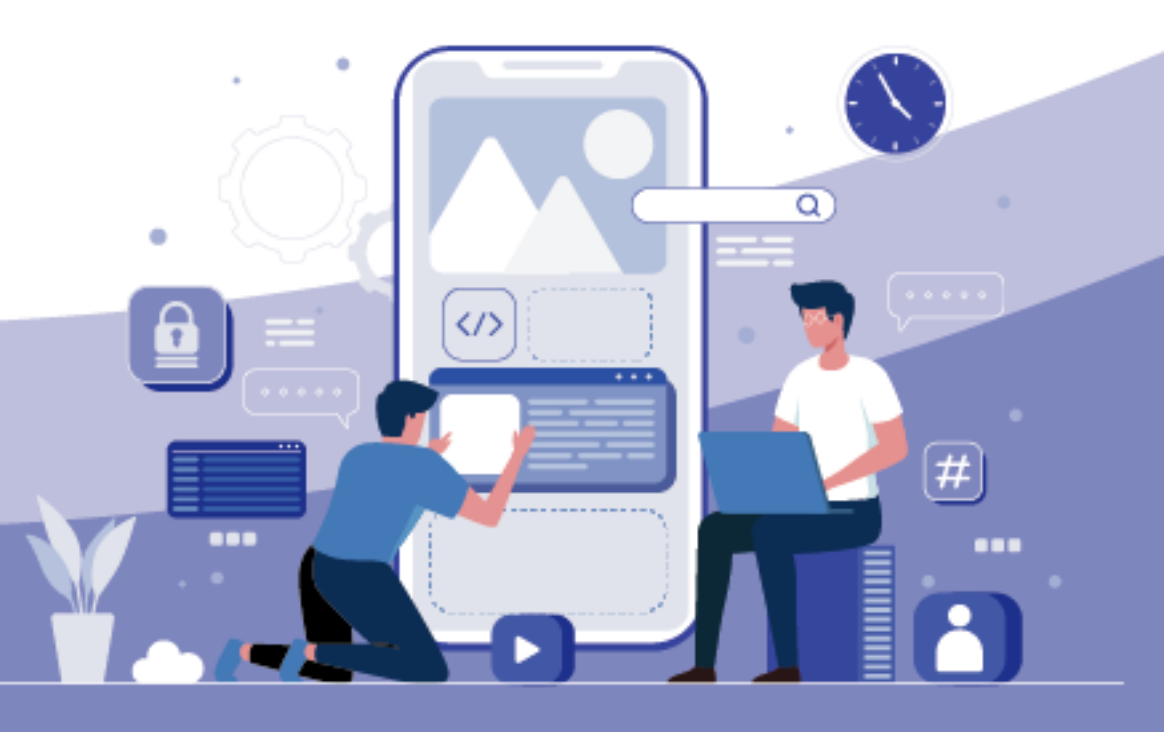

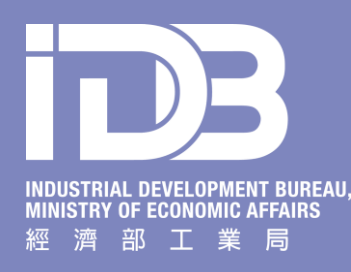